## Założenie profilu zaufanego z potwierdzeniem w punkcie

(najbliższy punkt potwierdzeń znajduje się w Urzędzie Skarbowym w Radziejowie)

- 1. Wejdź na stronę internetową <u>https://pz.gov.pl/</u>
- 2. Wybierz "Załóż Profil Zaufany i potwierdź w punkcie potwierdzającym"

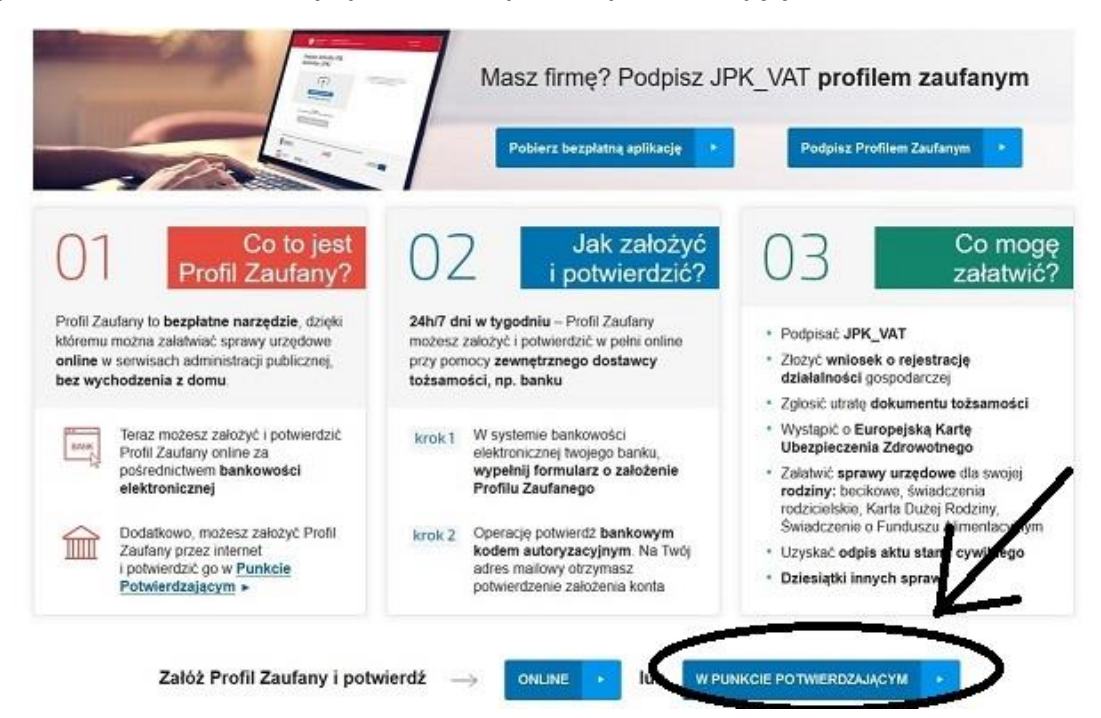

3. Następnie uzupełnij swoje dane, wybierz "Zarejestruj się"

|                 |                                      |                                       | Choe logować się certyfikatem kwalifikowanym »              |
|-----------------|--------------------------------------|---------------------------------------|-------------------------------------------------------------|
|                 |                                      | Choe lo                               | pować się przy użyciu zewnętrznego dostawcy tożsamości »    |
| Dane logowania  |                                      | *- pola wymagan                       |                                                             |
|                 | ldentyfikator użytkownika *          | 1                                     | ? Pole nie może być pusłe                                   |
|                 | Hasio *                              |                                       | ,                                                           |
|                 | Potwierdź hasło *                    |                                       |                                                             |
| 5 - 25          |                                      |                                       |                                                             |
| Jane osobowe    | Pierwsze imię *                      |                                       |                                                             |
|                 | Orugie imię                          |                                       |                                                             |
|                 | Nazwisko *                           |                                       |                                                             |
|                 | PESEL*                               |                                       |                                                             |
|                 |                                      |                                       |                                                             |
| Jane Kontaktowe | Adres e-mail *                       |                                       |                                                             |
|                 | Numer telefonu "                     |                                       | ,                                                           |
|                 | Metoda autoryzacji *                 | Autoryzacja SMS 🛩                     | 2                                                           |
|                 | Zapoznalem się z <u>zakresem i w</u> | arunkami korzystania z ePUAP (PDF, 92 | (5 KB)                                                      |
|                 |                                      |                                       | <ul> <li>Przeczytaj, jak przetwarzamy twoje dane</li> </ul> |

- 4. W kolejnym kroku otrzymasz kod autoryzacyjny SMS na wskazany numer telefonu.
- 5. Po potwierdzeniu kodu możesz wyszukać punkt potwierdzenia swojej tożsamości.
- 6. Informacja o rejestracji profilu zaufanego zostanie wysłana na wskazany adres e-mail.
- 7. Udaj się do wybranego punktu (najbliższy znajduje się w Urzędzie Skarbowym w Radziejowie) wraz z dowodem osobistym.
- 8. Gotowe. Możesz złożyć wniosek on-line na stronie https://empatia.mpips.gov.pl/